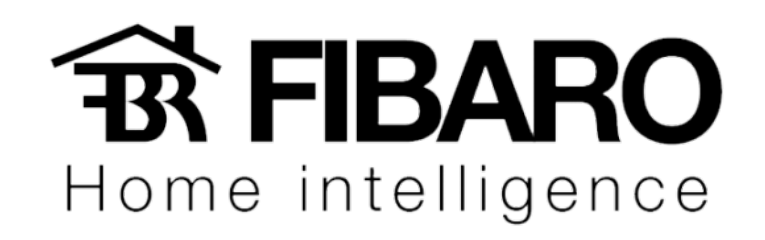

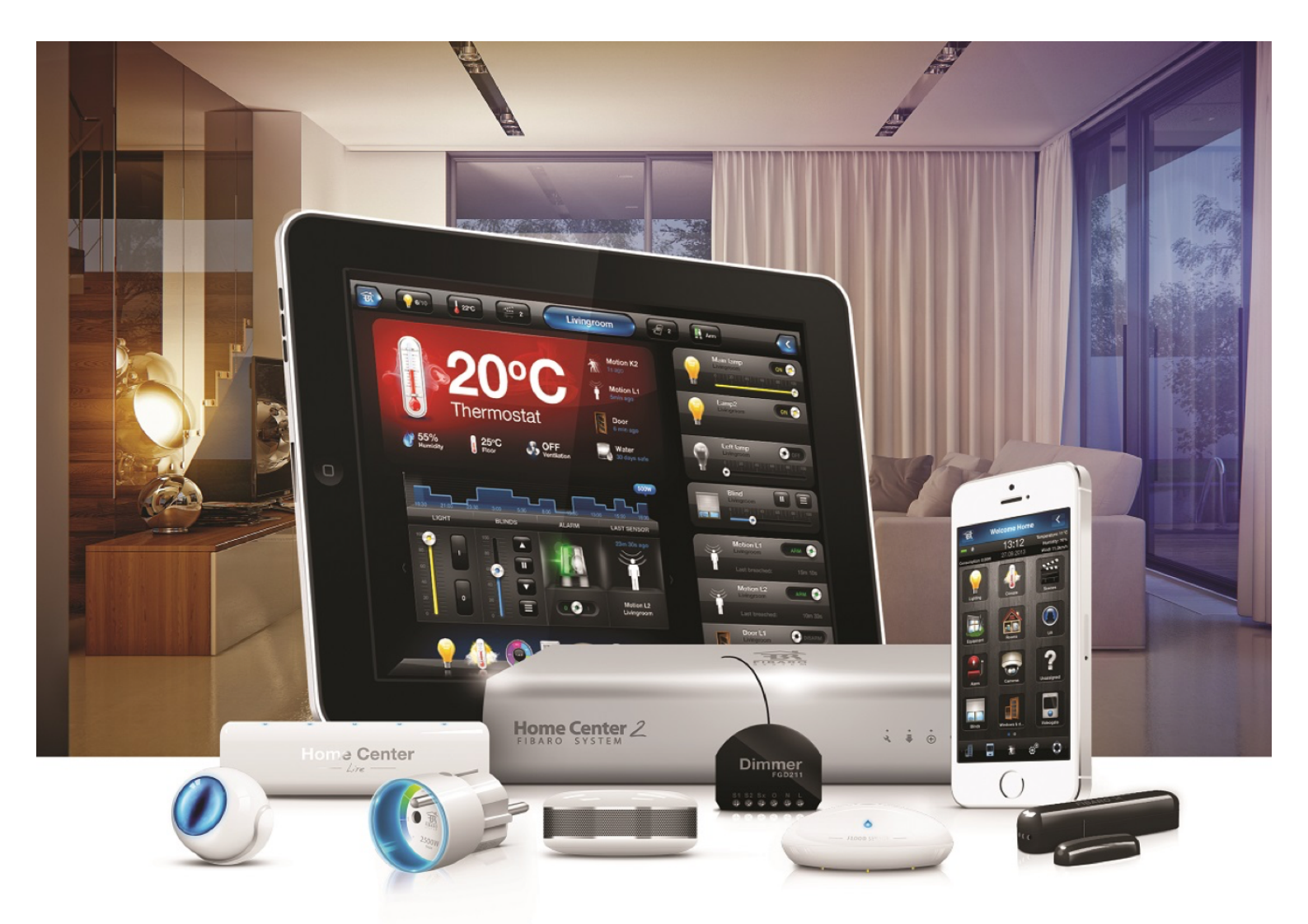

# Configurando o iTach

**VERSÃO 4.540** 

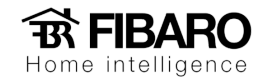

# Configurando iTachIP2IR

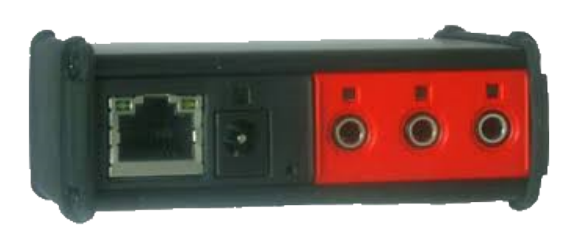

Vamos conectar um cabo de rede no iTachIP2IR conectando-o ao nosso roteador para que possamos encontra-lo em nossa rede, por padrão de fábrica ele já vem como DHCP.

Para achar o IP do Itach, precisamos instalar o software iHelp

| Ø                                                                                                 | iHelp                                                        | - 🗆 🗙                                                        |
|---------------------------------------------------------------------------------------------------|--------------------------------------------------------------|--------------------------------------------------------------|
| Detected Units                                                                                    |                                                              |                                                              |
| Model                                                                                             | IP Address                                                   | MAC Address                                                  |
| <ul> <li>iTachRexWiFi</li> <li>iTachRexEthemet</li> <li>iTachWF2IR</li> <li>iTachIP2IR</li> </ul> | 192.168.1.74<br>192.168.1.90<br>192.168.1.73<br>192.168.1.61 | 000C1E036CF5<br>000C1E02CF14<br>000C1E03955B<br>000C1E0342EC |
| Packet received from 192.16                                                                       | \$8.1.74.                                                    | About                                                        |

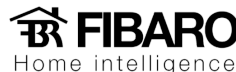

#### Definindo IP fixo para o iTach

Uma vez acessada a página web vamos definir um IP fixo para o iTach acessando a aba "Network".

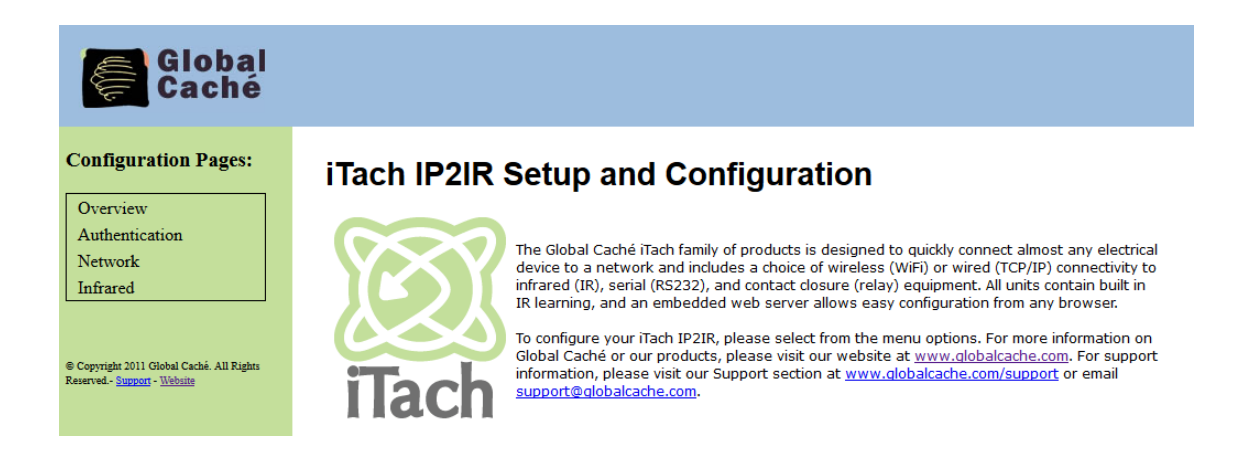

O ideal é sempre fazer a reserva de IP do iTach no roteador do cliente através do MAC ADRESS do mesmo, porém caso não haja acesso, pode definir o IP direto no equipamento lembrando de usar um IP que esteja livre para que não ocorra nenhum conflito de IP. Pode usar aplicativos como o Fing que faz varredura na rede e verifica os IPs que estão em uso. Iremos então desabilitar a opção "Enable DHCP".

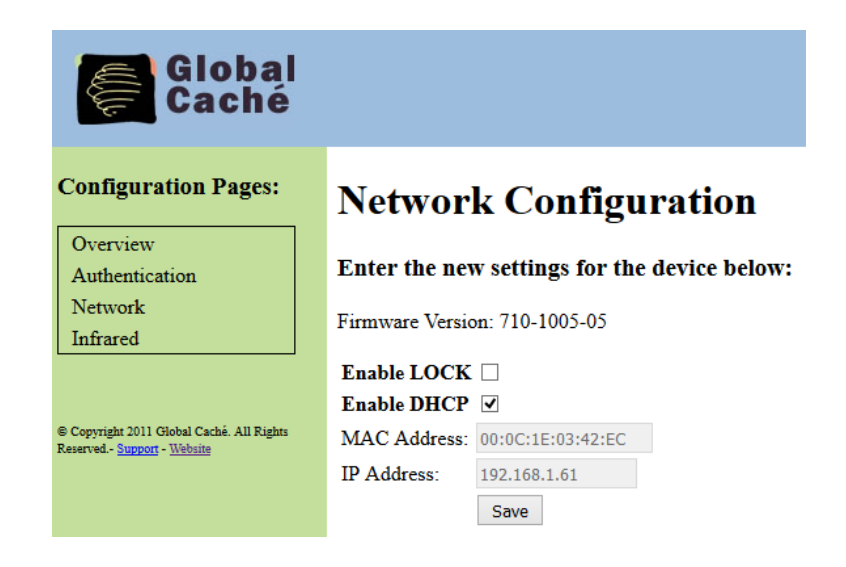

Agora basta definirmos:

IP fixo do iTach; -

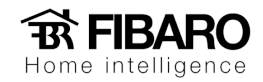

- IP do Roteador;
- Mácara de Sub-rede é padrão 255.255.255.0;
- Salvar.

Toda vez que executarmos o aplicativo iHelp o iTach estará com o mesmo IP fixo ou podemos acessar o iTach digitando o IP fixo direto no navegador.

| Global<br>Caché                                                                       |                                                                               |  |
|---------------------------------------------------------------------------------------|-------------------------------------------------------------------------------|--|
| Configuration Pages:                                                                  | Network Configuration                                                         |  |
| Overview<br>Authentication<br>Network                                                 | Enter the new settings for the device below:<br>Firmware Version: 710-1005-05 |  |
| Infrared                                                                              | Enable LOCK   Enable DHCP                                                     |  |
| © Copyright 2011 Global Caché. All Rights<br>Reserved <u>Support</u> - <u>Website</u> | MAC Address: 00:0C:1E:03:42:EC<br>IP Address: 192.168.1.61                    |  |
|                                                                                       | Gateway:         192.168.1.1           Subnet Mask:         255.255.255.0     |  |
|                                                                                       | Save                                                                          |  |

# Configurando tipos de emissores.

Quando clicamos na aba "Infrared" definimos o tipo de emissor que usaremos. Se estivermos usando um emissor simples ou duplo será definido como "IR Out", o que temos que configurar é se estamos usando um emissor Blaster ou emissor comum na porta 3 ( Connector 3). Definido o tipo de emissor basta salvar.

| Global<br>Caché                                                                       |                                                                                     |
|---------------------------------------------------------------------------------------|-------------------------------------------------------------------------------------|
| Configuration Pages:                                                                  | IR Configuration                                                                    |
| Overview<br>Authentication                                                            | Standard Unit Mode Y ?                                                              |
| Network<br>Infrared                                                                   | Connector 1 Connector 2 Connector 3<br>Configuration IR Out v IR Out v IR Blaster v |
| © Copyright 2011 Global Caché. All Rights<br>Reserved <u>Support</u> - <u>Website</u> | Save IR Out<br>Sensor In<br>Sensor Notify<br>IR Blaster<br>LED Lighting             |

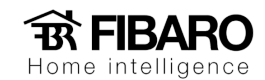

#### Configurando iTachWiFi2IR

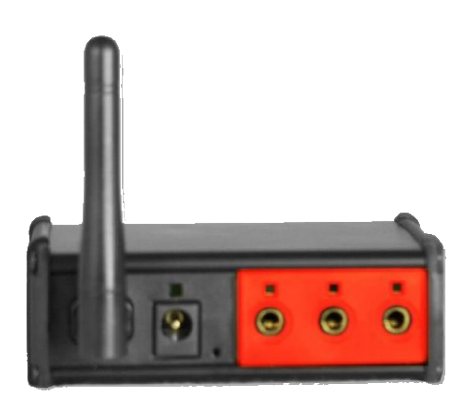

Para configurar este modelo de iTach recomendamos o uso de um iPad, se estiver utilizando um PC com Windows 8.0 ou superior não encontrará a rede do iTach já que não possui a função ADHOC.

#### Configurando iTach em nossa rede.

Nenhum SIM 🗢 09:07 77% 🔳 Wi-Fi Ajustes Modo Avião Wi-Fi MUNDDO Ŷ MUNDDO ŝ (i) \* Bluetooth Inativo ESCOLHA UMA REDE... Dados Celulares Nenhum SIM Edu WiFi **?** (i) Takada **∻** (i) Notificações Treinamento - Munddo **?** (i) Central de Controle Treinamento II **?** (i) Δ Não Perturbe Outra... DISPOSITIVOS Geral GlobalCache000C1E03955B **?** (i) Tela e Brilho

Após alimentar o iTach Wifi2IR ele vai gerar rede própria e podemos localizar através de um iPad.

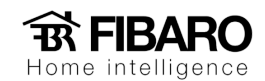

Vamos nos conectar a rede do iTach.

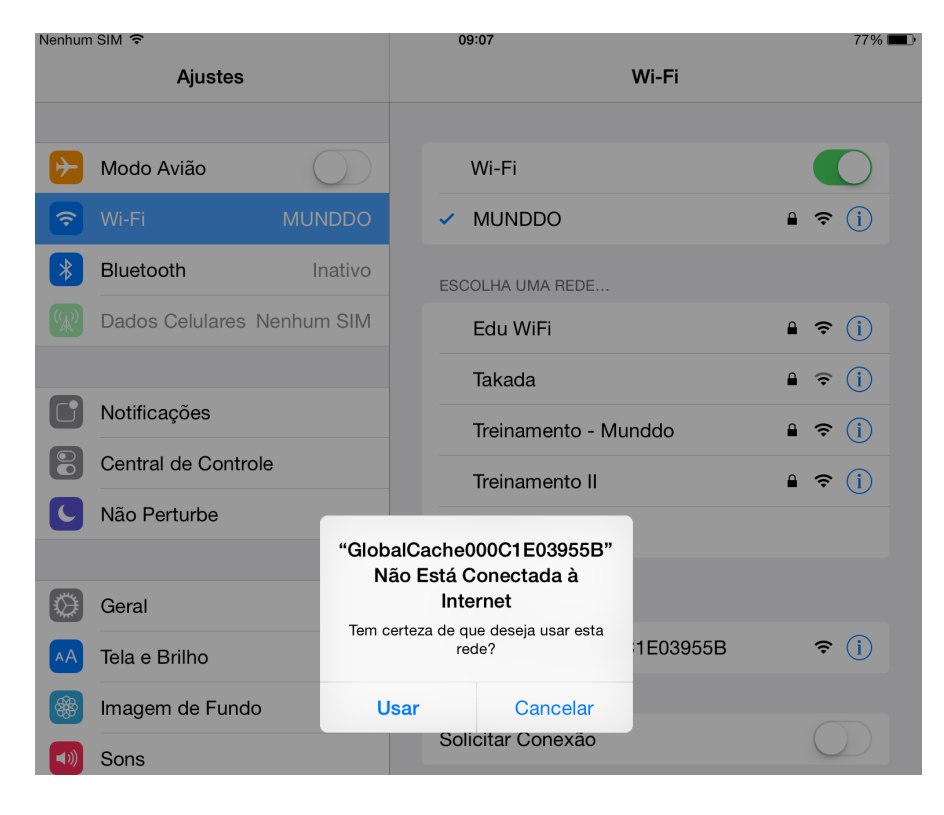

Abrir o navegador

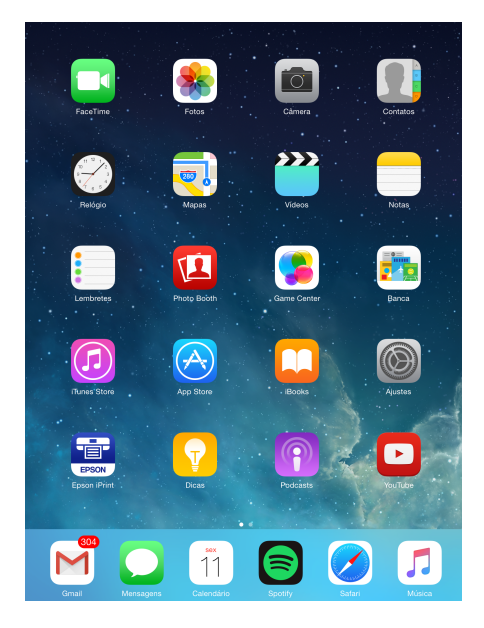

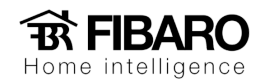

Caso ao abrir o navegador ele não se conectar automaticamente a rede do iTach, basta digitar o IP 169.254.1.70

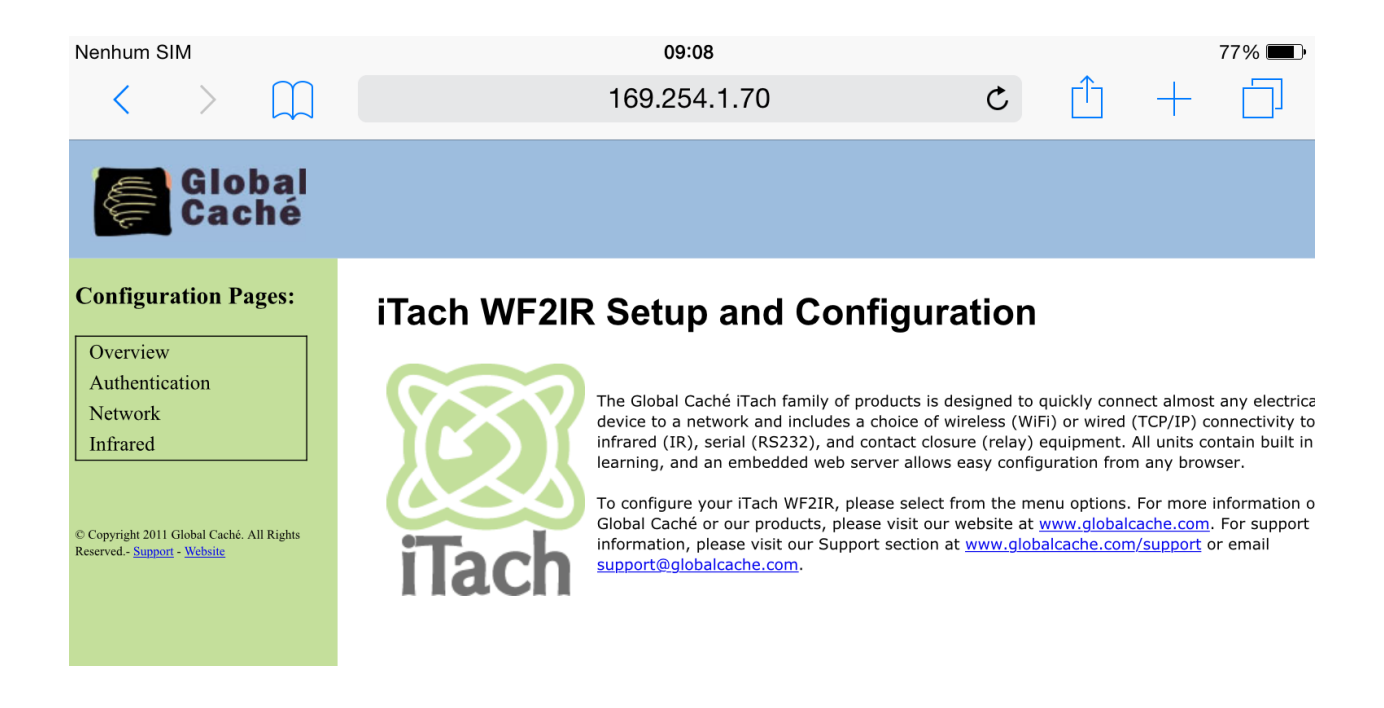

#### Vamos desmarcar a opção "DHCP"

| Nenhum SIM                                        | 09:08                                                                                                    |   |   |   | 77% 🔳 |
|---------------------------------------------------|----------------------------------------------------------------------------------------------------|---|---|---|-------|
| $\langle \rangle$ $\square$                       | 169.254.1.70                                                                                                    | Ċ | Û | + |       |
| Global<br>Caché                                   |                                                                                                    |   |   |   |       |
| <b>Configuration Pages:</b>                       | Network Configuration                                                                                                    |   |   |   |       |
| Overview<br>Authentication<br>Network<br>Infrared | Enter the new settings for the device below:<br>Firmware Version: 710-1001-05<br>Enable LOCK<br>Enable DHCP<br>MAC Address: 00:00:1E:03:95:58<br>IP Address: 169.254.1.70<br>Gateway: 169.254.1.1<br>Subnet Mask: 255.255.0<br>Network Type: Infrastructure<br>SSID:<br>Security Type: Open<br>Save |   |   |   |       |

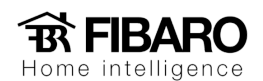

Agora vamos definir:

| MAC Address:   | 00:0C:1E:03:95:5B |
|----------------|-------------------|
| IP Address:    | 169.254.1.70      |
| Gateway:       | 169.254.1.1       |
| Subnet Mask:   | 255.255.255.0     |
| Network Type:  | Infrastructure V  |
| SSID:          |                   |
| Security Type: | Open              |
|                | Save              |

#### Acessando Aplicativo iHelp

Uma vez configurada a rede, se abrirmos o aplicativo iHelp encontraremos o iTach com o IP definido. Basta dar dois cliques em cima de seu nome que abriremos a página web de configuração do iTach.

| <u>a</u>                                                                                          | iHelp                                                        |                                                              | × |
|---------------------------------------------------------------------------------------------------|--------------------------------------------------------------|--------------------------------------------------------------|---|
| Detected Units                                                                                    |                                                              |                                                              |   |
| Model                                                                                             | IP Address                                                   | MAC Address                                                  |   |
| <ul> <li>iTachRexWiFi</li> <li>iTachRexEthemet</li> <li>iTachWF2IR</li> <li>iTachIP2IR</li> </ul> | 192.168.1.74<br>192.168.1.90<br>192.168.1.73<br>192.168.1.61 | 000C1E036CF5<br>000C1E02CF14<br>000C1E03955B<br>000C1E0342EC |   |
| Packet received from 192.168.1                                                                    | .74.                                                         | About                                                        |   |

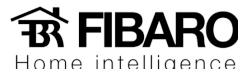

Home intelligence

#### Configurando tipos de emissores

Quando clicamos na aba "Infrared" definimos o tipo de emissor que usaremos. Se estivermos usando um emissor simples ou duplo será definido como "IR Out", o que temos que configurar é se estamos usando um emissor Blaster ou emissor comum na porta 3 ( Connector 3). Definido o tipo de emissor basta salvar.

# Configurando iTach Flex IP

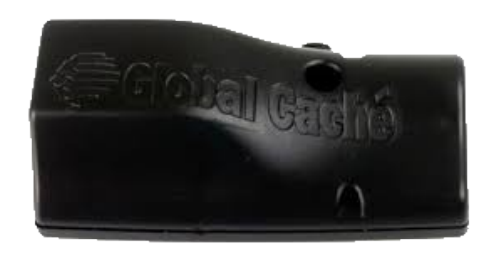

Vamos conectar um cabo de rede no iTach Flex IP conectando-o a nosso roteador para que possamos encontra-lo em nossa rede, por padrão de fábrica ele já vem como DHCP.

# Acessando aplicativo iHelp

Caso esteja configurando um iTach Flex IP vamos conectar o cabo de alimentação e de rede para acessarmos suas configurações.

Feito isso, podemos abrir o aplicativo iHelp que irá encontrar o IP que foi dado ao equipamento.

| 8                                   | iHelp                        | - 🗆 🗙                        |
|-------------------------------------|------------------------------|------------------------------|
| Detected Units                      |                              |                              |
| Model                               | IP Address                   | MAC Address                  |
| i TachRexWiRi<br>⊘ iTachRexEthernet | 192.168.1.88<br>192.168.1.90 | 000C1E036CF5<br>000C1E02CF14 |
|                                     |                              |                              |
| Packet received from 192.16         | 8.1.90.                      | About                        |

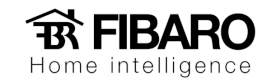

#### Definindo IP fixo para o iTach

Uma vez acessada a página web vamos definir um IP fixo para o iTach acessando a aba "Network Settings".

|                               | iTach Flex Configuration |
|-------------------------------|--------------------------|
|                               |                          |
| Network Settings              |                          |
| Flex Link Cable               |                          |
|                               |                          |
| Firmware version: 710-3000-14 |                          |

Vamos clicar em cima de "DHCP Enabled" que irá ficar como "DHCP Disabled", definiremos o IP desejado e clicaremos em salvar.

| S Back                | Network Settings |
|-----------------------|------------------|
| DHCP Disabled         |                  |
| IP Address:           | 192.168.1.90     |
| Subnet Mask:          | 255.255.255.0    |
| Gateway:              | 192.168.1.1      |
| Primary DNS Server:   | 192.168.1.1      |
| Secondary DNS Server: | 0.0.0.0          |
| Name:                 |                  |
| Save Changes          | FLEAUZOF 14      |

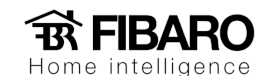

# **Configurando Conector**

Quando clicamos na aba "Flex Link Cable" definimos o tipo de conector que usaremos.

|                                     | iTach Flex Configuration |
|-------------------------------------|--------------------------|
| Network Settings<br>Flex Link Cable |                          |
| Firmware version: 710-3000-14       |                          |

Quando clicamos na aba "Flex Link Cable" definimos o tipo de conector que usaremos.

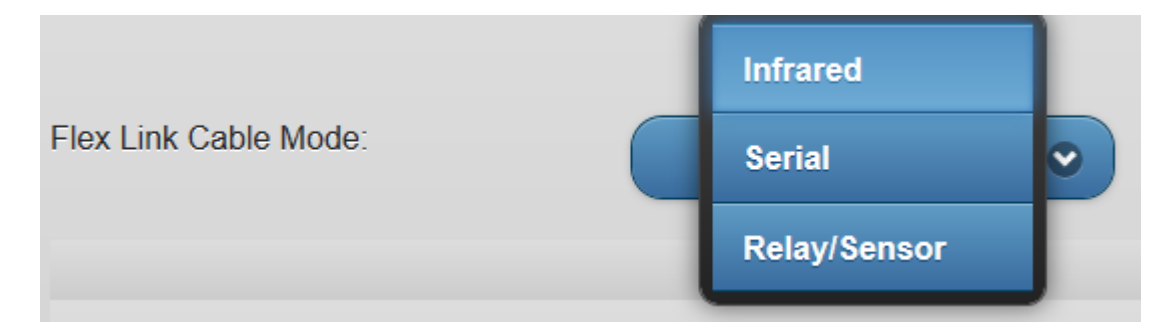

Caso o conector seja RS232 devemos verificar com o fabricante do produto a ser controlado ou nas suas manuais configurações como:

- Baud Rate;
- Flow Control;
- Parity;
- Crossover.
- String de comando

Sem essas informações do produto não é possível controlar o equipamento.

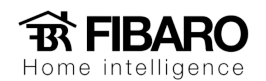

| Flex Link Cable Mode: | Serial 💌      |
|-----------------------|---------------|
| Cable Version:        | 1             |
| Baud Rate:            | 38400 💌       |
| Flow Control:         | None Hardware |
| Parity:               | None Even Odd |
| Data Bits:            | 8             |
| Stop Bits:            | 1             |
| Crossover:            | True False    |
| Save Changes          |               |

Caso o conector seja IR devemos definir se estamos usado:

- Cabo Triport;
- Blaster;

Lembrando que podemos usar o blaster somente na porta 3 do cabo Triport.

Selecionaremos a opção desejada e salvaremos as edições feitas.

| Flex Link Cable Mode:                      | Infrared 💌 |
|--------------------------------------------|------------|
| Three IR Port Flex Link Cable:<br>Blaster: | No Yes     |
| Save Changes                               |            |

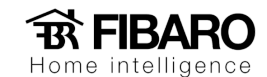

#### Configurando iTach Flex WiFi

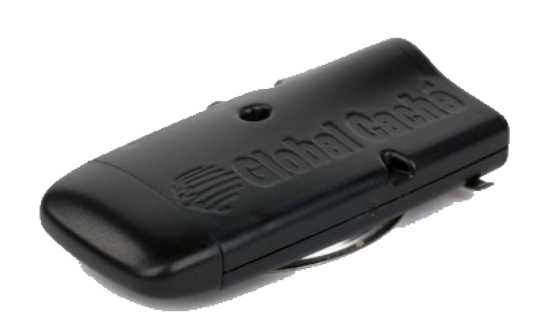

Para configurar este modelo de iTach Flex Wifi recomendamos o uso de um iPad, se estiver utilizando um PC com Windows 8.0 ou superior não encontrará a rede do iTach já que não possui a função ADHOC.

## Configurando iTach Flex WiFi na rede

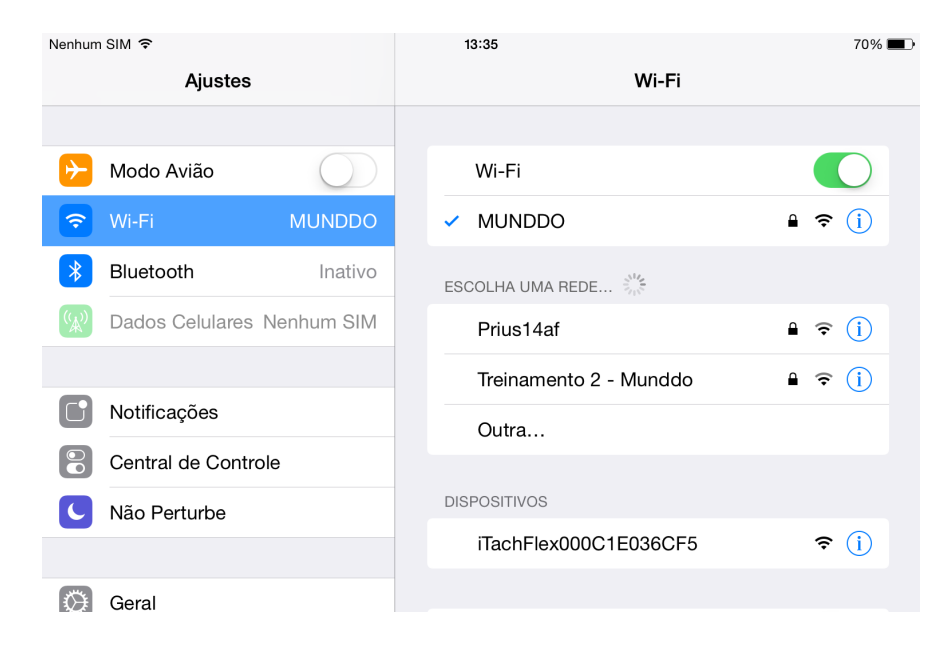

Primeiramente iremos acessar a aba de rede do iPad e procurar a rede gerada pelo iTach.

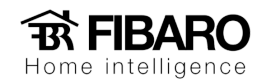

Primeiramente iremos acessar a aba de rede do iPad e procurar a rede gerada pelo iTach.

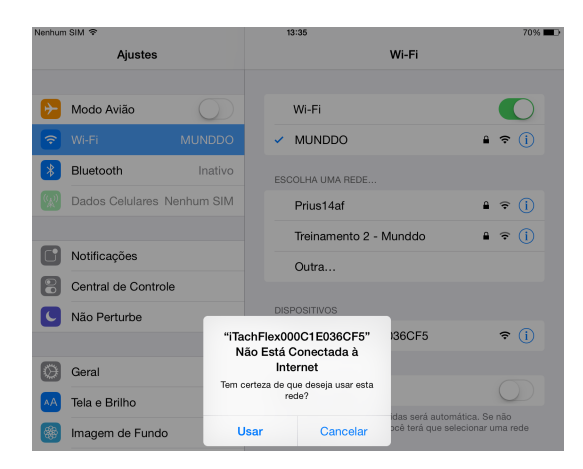

| Nenhum SIM                    | 13:35                   | 70% 🔳        |
|-------------------------------|-------------------------|--------------|
| Ajustes                       | Wi-Fi                   |              |
|                               |                         |              |
| ➢ Modo Avião                  | Wi-Fi                   |              |
| SWi-Fi iTachFlex000C1E036     | ✓ iTachFlex000C1E036CF5 | <b>∻</b> (j) |
| Bluetooth Inativo             | ESCOLHA UMA REDE        |              |
| () Dadae Calularae Nanhum SIM |                         |              |

# Definindo IP Fixo

Quando conectado a rede do iTach provavelmente a página do seu navegador abrirá automaticamente. Se não abrir, coloque no navegador o IP 192.168.1.70

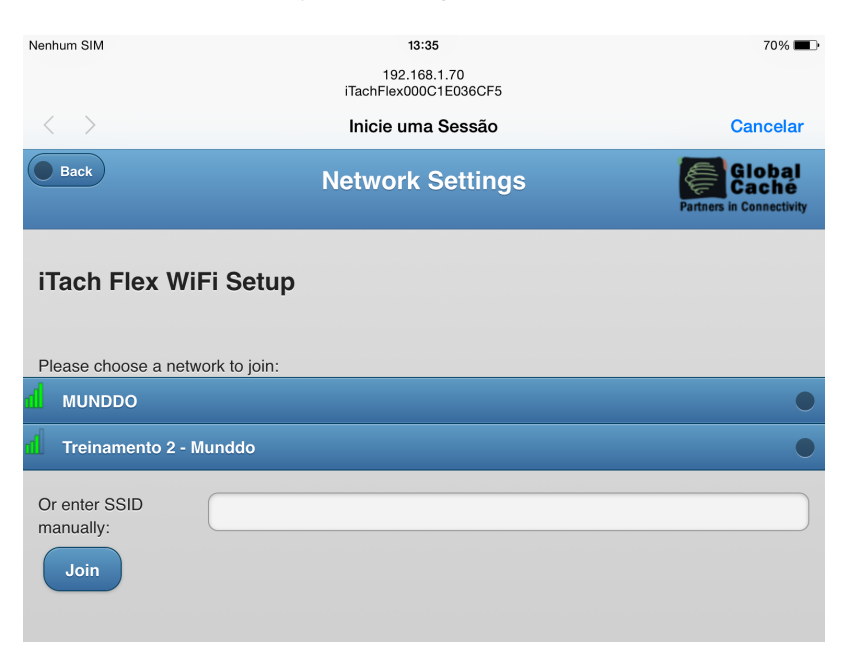

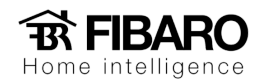

Digitaremos a senha de acesso a rede e confirmaremos na opção "Join Network" .

| Nenhum SIM                     | <b>13:35</b><br>192.168.1.70<br>iTachFlex000C1E036CF5 | 70% 📼)                   |
|--------------------------------|-------------------------------------------------------|--------------------------|
| $\langle \rangle$              | Inicie uma Sessão                                     | Cancelar                 |
| Back                           | WiFi Settings                                         | Partners in Connectivity |
| Secured with WPA2<br>Password: |                                                       |                          |
| DHCP Enabled                   | Join Network                                          |                          |

Digitaremos a senha de acesso a rede e clicaremos na opção "Join Network". Na nova tela, confirmaremos em salvar.

| Nenhum SIM        | 13:35<br>192.168.1.70                                                                                                    | 70% 🔲                                       |
|-------------------|----------------------------------------------------------------------------------------------------|---------------------------------------------|
| $\langle \rangle$ | Inicie uma Sessão                                                                                                    | Cancelar                                    |
| Back              | WiFi Settings                                                                                                    | Global<br>Caché<br>Partners in Connectivity |
| Secured with WF   | PA2                                                                                                    |                                             |
| Password:         |                                                                                                    |                                             |
| DHCP Ena          | bled                                                                                                    |                                             |
|                   | Join Network                                                                                                    |                                             |
|                   |                                                                                                    |                                             |
| Nenhum SIM        | 13:36<br>192.166.1.70<br>iTachFlexX00C1E036CF5                                                                                                    | 70% 🔳                                       |
| < >               | Inicie uma Sessão                                                                                                    | Cancelar                                    |
| Back              |                                                                                                    | Global<br>Caché<br>Partners in Connectivity |
| Secured with WF   | PA2                                                                                                    |                                             |
| Password:         | •••••                                                                                                    |                                             |
| DHCP Ena          | Back         Save Settings?           The ITach Flex will now attempt to connect with the new settings.<br>If the settings are incorrect, the unit may become inaccessible. If<br>that happens, the ITach Flex will need to be reset to default before<br>trying again.           Cancel         Save |                                             |

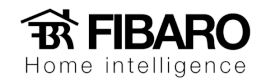

Selecionada a rede basta digitarmos a sua senha e clicar em "Join Network".

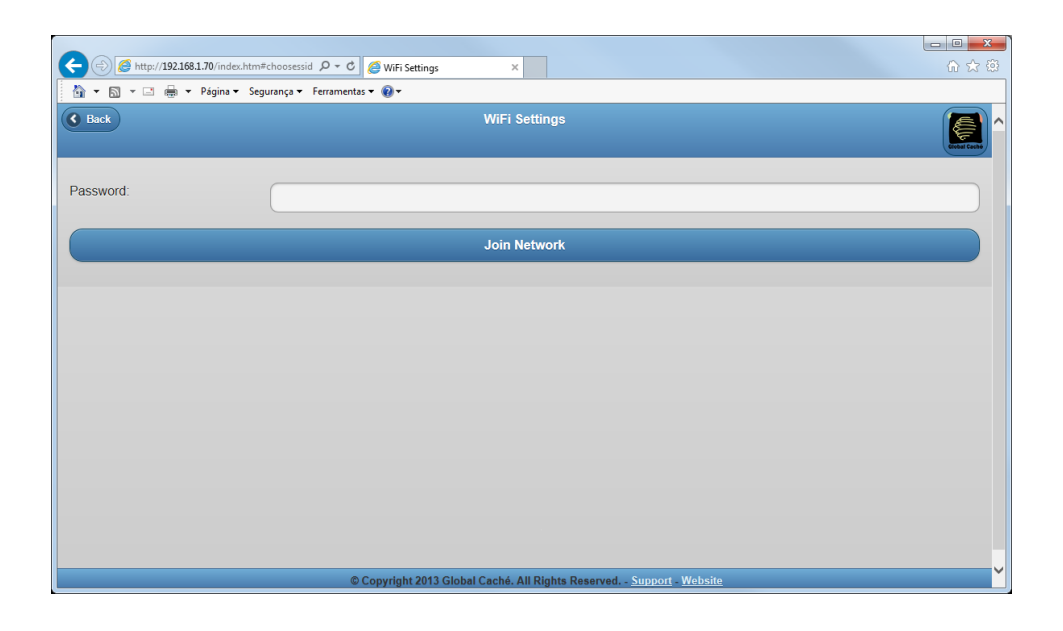

# Acessando aplicativo iHelp

Uma vez configurada a rede, se abrirmos o aplicativo iHelp encontraremos o iTach com o IP definido. Basta dar dois cliques em cima de seu nome que abriremos a página web de configuração do iTach.

| Ø                                                                                                    | iHelp                                                        | - 🗆 🗙                                                        |
|----------------------------------------------------------------------------------------------------|--------------------------------------------------------------|--------------------------------------------------------------|
| Detected Units                                                                                                    |                                                              |                                                              |
| Model                                                                                                    | IP Address                                                   | MAC Address                                                  |
| <ul> <li>iTachRexWiFi</li> <li>iTachRexEthemet</li> <li>iTachWF2IR</li> <li>iTachIP2IR</li> <li>iTachIP2IR</li> </ul> | 192.168.1.74<br>192.168.1.90<br>192.168.1.73<br>192.168.1.61 | 000C1E036CF5<br>000C1E02CF14<br>000C1E03955B<br>000C1E0342EC |
| Packet received from 192.168.1.74. About                                                                              |                                                              |                                                              |

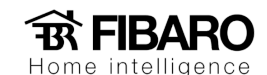

# Configurando Conector.

Quando clicamos na aba "Flex Link Cable" definimos o tipo de conector que usaremos.

|                                     | iTach Flex Configuration |
|-------------------------------------|--------------------------|
| Network Settings<br>Flex Link Cable |                          |
| Firmware version: 710-3000-14       |                          |

Quando clicamos na aba "Flex Link Cable Mode" configuramos se o conector é IR (Infrared) ou RS232 (Serial).

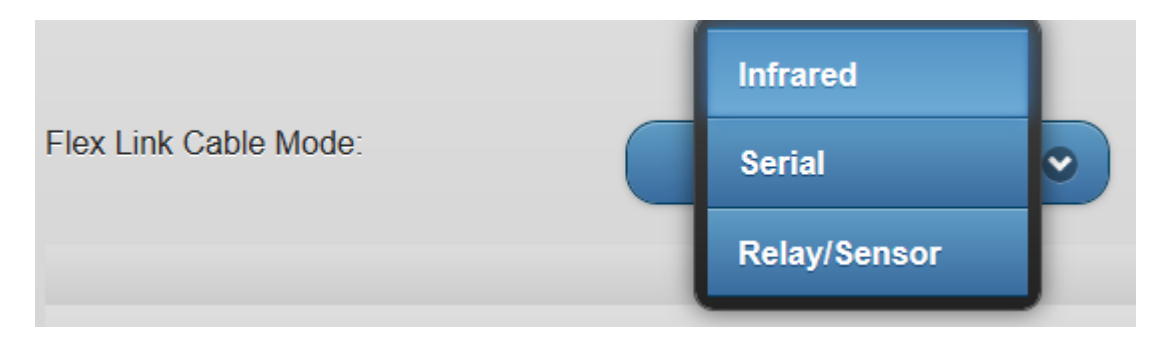

Caso o conector seja RS232 devemos verificar com o fabricante do produto a ser controlado ou nas suas manuais configurações como:

- Baud Rate;
- Flow Control;
- Parity;
- Crossover.
- String de comando

Sem essas informações do produto não é possível controlar o equipamento.

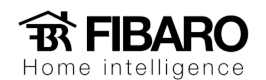

| Flex Link Cable Mode: | Serial 📀      |
|-----------------------|---------------|
| Cable Version:        | 1             |
| Baud Rate:            | 38400 💌       |
| Flow Control:         | None Hardware |
| Parity:               | None Even Odd |
| Data Bits:            | 8             |
| Stop Bits:            | 1             |
| Crossover:            | True False    |
| Save Changes          |               |

Caso o conector seja IR devemos definir se estamos usado:

- Cabo Triport;
- Blaster;

Lembrando que podemos usar o blaster somente na porta 3 do cabo Triport.

Selecionaremos a opção desejada e salvaremos as edições feitas.

| Flex Link Cable Mode:                      | Infrared 💌 |
|--------------------------------------------|------------|
| Three IR Port Flex Link Cable:<br>Blaster: | No Yes     |
| Save Changes                               |            |